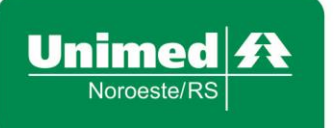

www.unimednoroesters.com.br Rua Siqueira Couto, 93 – 5° andar 98700–000 – Centro – Ijuí – RS T. (55) 3331–9700

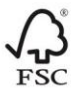

## Manual de Acesso ao Sistema de Coparticipações Web

**Objetivo:** este manual tem por objetivo apresentar o sistema de coparticipações. Essa é uma melhoria entregue pela Cooperativa a todos os seus prestadores e serviços credenciados que visa facilitar significativamente o trabalho de atendimento aos beneficiários que são atendidos através do plano de saúde da Unimed Noroeste/RS.

Passo 1: Acesse o sistema de Coparticipações Web através do seguinte link:

https://app02.unimednoroesters.com.br:8443/JCoparticipacaoWeb/#/login

**Passo 2:** Informe o **Usuário** e a **Senha**, disponibilizados abaixo e clique em **Logar** conforme a Figura 1.

## Usuário:

## Senha:

| Unimed A<br>Noroester/RS | Consultar coparticipações                 |              | 3 |
|--------------------------|-------------------------------------------|--------------|---|
|                          |                                           | Login        |   |
|                          |                                           | G Usuário    |   |
|                          |                                           | • Senha      |   |
|                          |                                           | ⊡ Logar      |   |
|                          |                                           |              |   |
| Unimed Noroeste/F        | RS Sociedade Cooperativa de Assistência à | a Saúde Ltda |   |

Figura 1

Passo 3: Ao realizar o primeiro acesso, você será direcionado para a tela de Alterar Senha, onde você deve realizar o preenchimento dos campos Usuario, Senha Atual, Nova Senha e Confirmar Nova Senha. Feito isso, basta pressionar o botão Alterar Senha.

**Passo Opcional:** Caso a senha seja perdida ou esquecida, você poderá fazer uso da opção **Recuperar Senha**, onde deverá ser preenchido o campo **Usuário** e **Email de Recuperação** (onde deve ser colocado o email onde deseja receber a senha), e após isso pressionar o botão **Enviar Email de Recuperação**.

Atenção! Para situações em que o sistema de Coparticipações Web estiver offline, a consulta aos valores de cobrança deverão ser realizadas através dos telefones: (55) 3331-9713 ou (55) 3331-9736. Para assuntos de autorização de consulta ou exame, favor ligar para: 0800 644 2045 - opção 1.

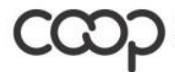